# TUTORIAL DAS PRESTAÇÕES DE<br/>CONTASFINANCEIRASDOSISTEMA ATENA

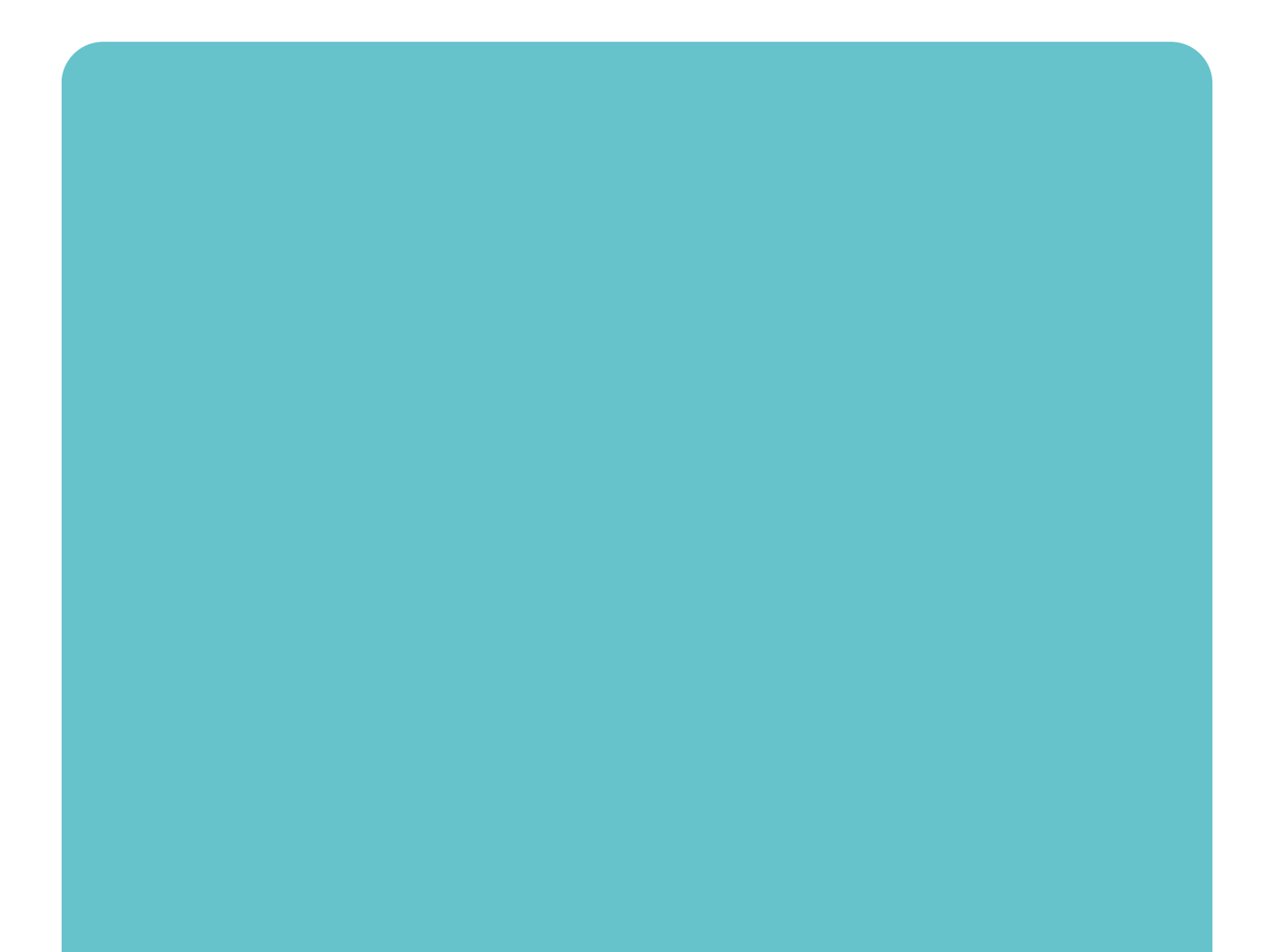

OGJ/lzg

junho 2025

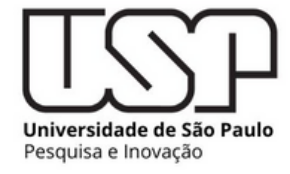

# PRESTAÇÃO DE CONTAS PELO SISTEMA ATENA

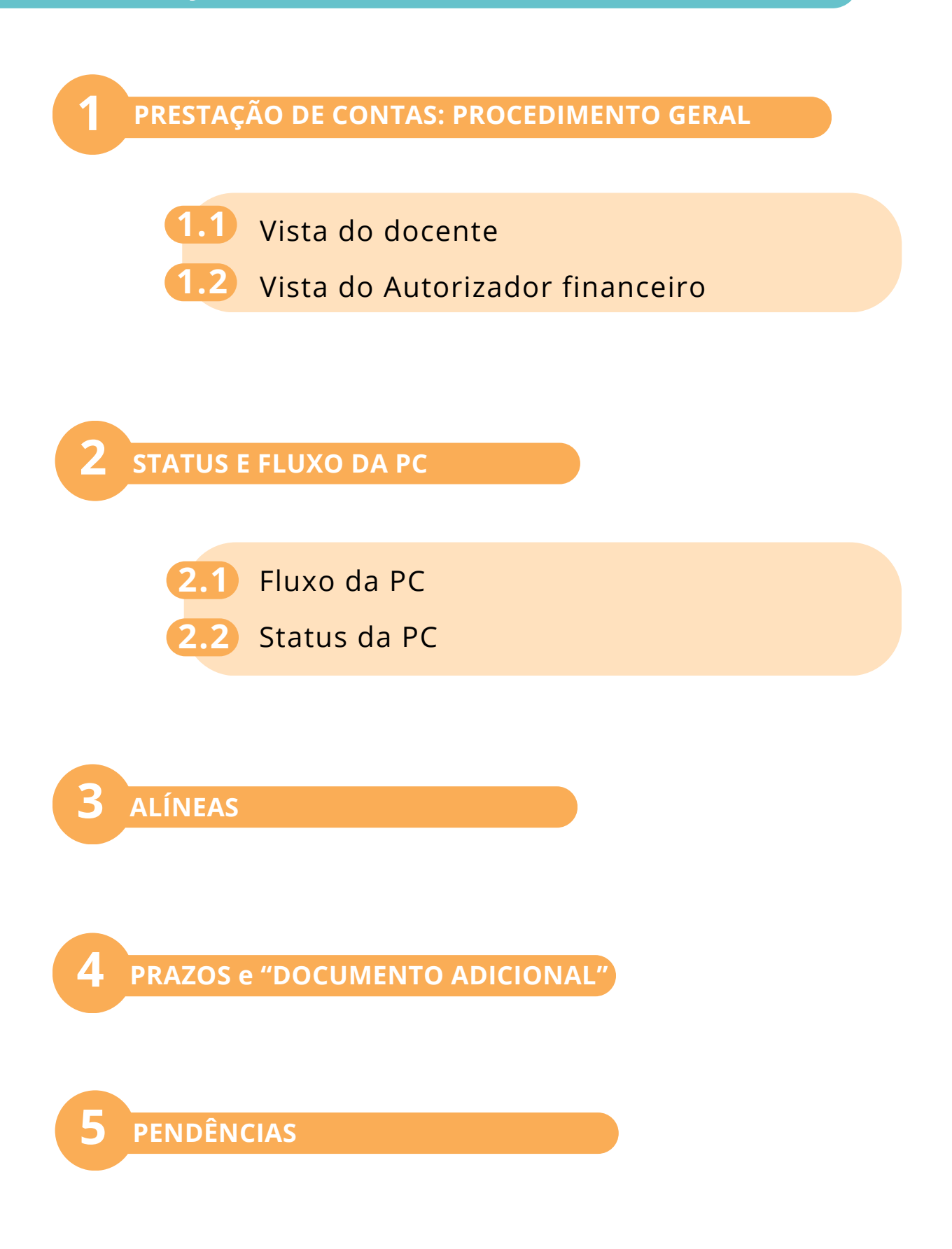

Este documento tem como objetivo orientar docentes e autorizadores financeiros na utilização do módulo "Editais" do sistema Atena, exclusivamente para a realização das prestações de contas dos auxílios concedidos pela Pró-Reitoria de Pesquisa e Inovação (PRPI). Ressalta-se que não estão incluídas, neste material, orientações sobre a entrega de relatórios acadêmicos, científicos ou de atividades.

Com o intuito de facilitar o uso da plataforma e tornar mais eficiente a comunicação com a PRPI, a área financeira da Pró-Reitoria elaborou este tutorial, que será periodicamente atualizado conforme a introdução de novas funcionalidades e melhorias no módulo de prestação de contas financeiras.

Este documento não substitui os demais materiais informativos disponibilizados pela PRPI. O Tutorial de Prestação de Contas, disponível em documento específico, apresenta de forma abrangente as normas, diretrizes e instruções relacionadas à prestação de contas dos auxílios. Já este guia tem foco prático e operacional, voltado ao uso do módulo "Editais" no sistema Atena, com o objetivo de facilitar a navegação e o correto preenchimento das informações exigidas.

Todos os requisitos normativos que regem as prestações de contas — como documentos obrigatórios, prazos e critérios de elegibilidade de despesas — são comuns a qualquer material disponível no site da PRPI.

Em caso de dúvidas, dificuldades no uso do sistema ou identificação de erros técnicos, solicitamos que entre em contato com a área financeira da PRPI pelo email: **financeiroprp@usp.br.** 

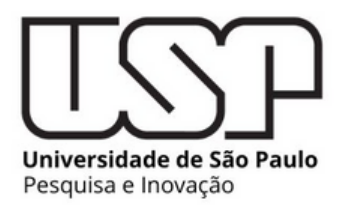

## 1.1) PC elaborada pelo docente

Assim que o recurso financeiro for remanejado para a Unidade, a prestação de contas já pode ser iniciada. A responsabilidade pela elaboração tempestiva da PC é do outorgado(a), embora a inclusão das despesas também possa ser realizada pelo Autorizador financeiro, no módulo "Editais" do Sistema Atena. Quando as despesas forem incluídas pelo Outorgado(a), o Autorizador financeiro fará a validação, subsequentemente. Se realizada por este, a validação da PC já promove o trâmite da PC para a instância da PRPI.

Aba "Editais", em seguida "Prestação de Contas", e "Financeira e Acadêmica"

| Allico Sistema da Pro-Reitoria de Pesquisa e Inovacao Pesquisa                                                                                                    |                                                                                                    |
|----------------------------------------------------------------------------------------------------|----------------------------------------------------------------------------------------------------|
| ão de Participação<br>r Autorizado Pesquisa<br>o de Resquisa<br>esquisa ><br>tondo                                                                                                    | Atena                                                                                                    |
| s Restorte<br>Shicial<br>o Site<br>Partil<br>truburs de Pesquisa<br>Pas<br>Solicitacitas                                                                                                    | Créditos I Fale Conosco I Neveletter<br>@ 1000 - 2025 - Supervisendència de Teorologia da informação USP |
| stor Acadêmico Avallação )<br>novisa Termo de Outorga<br>Remanejamento<br>de Apoio Prestação de Contas Financeiro e Acadêmico<br>(Projetos Abertura e Calendário Autorizador Financeiro )<br>io de Pesquisa Configurações ) |                                                                                                    |
| ina Ajuda ><br>Finalizados ><br>Pessoas >                                                                                                    |                                                                                                    |

Em "prestação de contas", buscar o auxílio pelo nome do docente. Aparece o quadro geral de informações da PC

| Editais - Presta                          | ão de Contas                               |                        |                         |                     |                                    |                           |                                   |                                      |     |                             |                                     |                            |                                       |                            |                 |                 |                        |                     |
|-------------------------------------------|--------------------------------------------|------------------------|-------------------------|---------------------|------------------------------------|---------------------------|-----------------------------------|--------------------------------------|-----|-----------------------------|-------------------------------------|----------------------------|---------------------------------------|----------------------------|-----------------|-----------------|------------------------|---------------------|
| Em Prestaç                                | ão de Contas 🛛 Ap                          | revação I              | Inanceira               | Availação Acadêmica | Consulta                           |                           |                                   |                                      |     |                             |                                     |                            |                                       |                            |                 |                 |                        |                     |
|                                           | Editalı (                                  | selector               | •                       |                     | status e instância                 | da PC: der<br>Aberta" e c | monstra que a l<br>com o outorgad | PC financeira es                     | stá | status e i                  | instância da                        | a PC: demo                 | nstra que a<br>pela PRPI              | PC acaden                  | nica está em ar | nálise          |                        |                     |
| Ano/<br>Edição<br>(Edital)                | Modelo Edital                              | Céd.<br>Sel.           | No. USP<br>Resp.        | Nome<br>Responsivel | E-mail<br>Responsivel              | Unidad                    | Situação<br>PC<br>Financeira      | Instância<br>Avaliação<br>Financeira |     | Situação<br>PC<br>Acadêmica | Instância<br>Avaliação<br>Acadêmica | Data<br>Remane-<br>jamento | Data Limite<br>Utilização<br>Recursos | Data Limite<br>Prest. Cost | Valor Recebido  | Valor Declarado | Valor não<br>Declarado | Código<br>Devolução |
|                                           |                                            |                        |                         |                     |                                    | . ж                       | 8 8                               | prop H I                             | ×   |                             |                                     |                            |                                       |                            |                 |                 |                        |                     |
| 2023/01                                   | Programa de Apoio-<br>Novos Docentes       | •                      |                         |                     |                                    | EERP                      | Aberta                            | Proponente                           | •   | Validada                    | P9.P1                               | 13/04/23                   | 13/04/25                              | 31/01/26                   | R\$ 35.000,00   | R\$ 31.254,28   | R\$ 3.745,72           |                     |
| 2023/04                                   | Programa de Apoio<br>Nexos Docentes        |                        |                         |                     |                                    | 6012                      | • Aberta                          | Proponente                           | •   | Validada                    | P9.P1                               | 13/04/23                   | 13/04/25                              | 31/01/26                   | Rg 35.000,00    | R\$ 15.588,67   | R\$ 19.411,33          |                     |
| Totals                                    | Hores Concerns                             |                        |                         |                     |                                    | 1                         |                                   |                                      |     |                             |                                     | 1                          |                                       |                            | R\$ 70.000,00   | R\$ 46.842,95   | R\$ 23.157,05          |                     |
| <ul> <li>Cadao</li> <li>Neusli</li> </ul> | tes Financeires 🖌 C<br>car Solicitação 🔒 1 | adastra A<br>Vasalizar | California<br>Paracaras |                     | <ol> <li>Veuelzer Arqui</li> </ol> | 10                        |                                   | Papea ()                             |     | de 1 i - er                 |                                     |                            |                                       |                            |                 |                 |                        | Ver 1 - 2 de 2      |
|                                           | in                                         | forma                  | ações b                 | ásicas do auxí      | lio                                |                           |                                   |                                      |     |                             |                                     |                            | Inform                                | nações g                   | erais sobre     | e a verba e p   | razos                  |                     |

Ao selecionar o auxílio, a linha referente a este ficará amarela. Em seguida, abra o "Cadastro Financeiro"

| 5.0 | Editari - Prestação de Contas                              |                                       |              |                  |                     |                       |        |   |                              |                                      |   |                             |                                     |                            |                                       |                            |                |                 |                        |                     |
|-----|------------------------------------------------------------|---------------------------------------|--------------|------------------|---------------------|-----------------------|--------|---|------------------------------|--------------------------------------|---|-----------------------------|-------------------------------------|----------------------------|---------------------------------------|----------------------------|----------------|-----------------|------------------------|---------------------|
| C   | Em Prestaç                                                 | ão de Contas Apres                    | nção fi      | inanceira        | Avaliação Acadêmica | Consulta              |        |   |                              |                                      |   |                             |                                     |                            |                                       |                            |                |                 |                        |                     |
|     | Editali (- selecore - v                                    |                                       |              |                  |                     |                       |        |   |                              |                                      |   |                             |                                     |                            |                                       |                            |                |                 |                        |                     |
|     | Ano/<br>Edu(an<br>(Edital)                                 | Modelo Edital                         | Céd.<br>Sel. | No. USP<br>Resp. | Nome<br>Responsivel | E-mail<br>Responsivel | Unidad |   | Situação<br>PC<br>Financeira | Instância<br>Avaliação<br>Financeira |   | Situação<br>PC<br>Acadêmica | Instância<br>Avaliação<br>Acadêmica | Data<br>Remane-<br>jamento | Data Limite<br>Utilização<br>Recursos | Data Limite<br>Prest. Cont | Valor Recebido | Valor Declarado | Valor não<br>Declarado | Código<br>Devolução |
|     |                                                            |                                       |              |                  |                     |                       |        | ж | - X                          | prop H                               | × |                             |                                     |                            |                                       |                            |                |                 |                        |                     |
|     | 2023/01 (1)                                                | Programa de Apoio a<br>Novos Docentes |              |                  |                     | maria.zanetti@usp.br  | EERP   | ٠ | Aberta                       | Proponente                           | Φ | Validada                    | PRP1                                | 13/04/23                   | 13/04/25                              | 31/01/26                   | R\$ 35.000,00  | R\$ 31.254,28   | R\$ 3.745,72           |                     |
| (   | 2023/01<br>(1)                                             | Programa de Apoio a<br>Novos Docentes |              |                  |                     |                       | EERP   | ٠ | Aberta                       | Proponente                           | ٠ | Validada                    | PRP1                                | 13/04/23                   | 13/04/25                              | 31/01/26                   | R\$ 35.000,00  | R\$ 15.508,67   | R\$ 19.411,33          |                     |
| 1   | Total                                                      |                                       |              |                  |                     |                       |        |   |                              |                                      |   |                             |                                     |                            |                                       |                            | R\$ 70.000,00  | R\$ 46.842,95   | R\$ 23.157,05          |                     |
|     | Columbre Presenceire)     Columbre Analizer Arquive     In |                                       |              |                  |                     |                       |        |   |                              |                                      |   |                             |                                     |                            |                                       |                            |                |                 |                        | Ver 1 - 2 de 2      |

Será aberto um quadro para registro das despesas. Deve-se selecionar a alínea em que será lançada a despesa pelo botão "+"

| Solicitação: -<br>Outorgado:                                                                                                    |                                                                      |
|----------------------------------------------------------------------------------------------------|----------------------------------------------------------------------|
| Data Limite para utilização do recurso: 12/09/25<br>Data Limite para envio da Prestação de Contas: 12/10/25                                                                                                    |                                                                      |
| Tipo de Despesa                                                                                                    | Valor<br>Declarado                                                   |
| ×                                                                                                    | 3                                                                    |
| + Passagens, Diárias e Transporte                                                                                                    | R\$ 0,                                                               |
| <ul> <li>Serviços de terceiros - pessoa jurídica</li> </ul>                                                                                                    | R\$ 0,                                                               |
| + Serviços de terceiros - pessoa física                                                                                                    | R\$ 0,0                                                              |
| + Estorno à PRPI                                                                                                    | R\$ 0,0                                                              |
| + Material de consumo                                                                                                    | R\$ 0,0                                                              |
| + Material permanente                                                                                                    | R\$ 0,0                                                              |
| Total:                                                                                                    | R\$ 0,0                                                              |
| H4 K4   Página 1   de 1   H> H1                                                                                                    | Ver 1 - 6 de                                                         |
| Documento adicional da Prestação de Contas: Escolher arquivo Nenhum arquivo escolhido Carregar Arquivo                                                                                                    | )                                                                    |
| Obs.: O valor concedido ao(à) outorgado foi de R\$ 35.000.00 e poderá ser usado até o fim da data-limite estabelecida<br>do Atena, após a entrega e validação da prestação de contas pelo financeiro da Unidade, o saldo residual apurado, se<br>uma etapa posterior, somente após a confirmação desse valor pela PRPI<br>Enviar para Validação | no edital. De acordo com o flux<br>existente, deverá ser devolvido o |

Para cada alínea, deve-se selecionar "Inserir" para cadastrar uma nova despesa

| torgado:                                                                                   |                                                                                                    | _                                                                                    |                                                     |                                                                   |
|--------------------------------------------------------------------------------------------|----------------------------------------------------------------------------------------------------|--------------------------------------------------------------------------------------|-----------------------------------------------------|-------------------------------------------------------------------|
| ta Limite para utilização do<br>ta Limite para envio da Pres                               | recurso: 12/09/25<br>tação de Contas: 12/10/25                                                          |                                                                                      |                                                     |                                                                   |
|                                                                                            | Tipo de Desp                                                                                            | jesa                                                                                 |                                                     | Valor<br>Declarado                                                |
|                                                                                            |                                                                                                    |                                                                                      | ×                                                   | ,                                                                 |
| Passagens, Diárias e Tran                                                                  | sporte                                                                                                  |                                                                                      |                                                     | R\$ 0,0                                                           |
| Nº Documento                                                                               | Data Emissão                                                                                            | Observação                                                                           | Valor despesa                                       |                                                                   |
| 🗈 Arquivo 🗙 Remove                                                                         | r   + Inserir                                                                                           | re ce Pág                                                                            | ina 1 🛛 de 0 🛛 🏎                                    | P1                                                                |
| Serviços de terceiros - pe                                                                 | ssoa jurídica                                                                                           |                                                                                      |                                                     | R\$ 0,0                                                           |
| Serviços de terceiros - pe                                                                 | ssoa física                                                                                             |                                                                                      |                                                     | R\$ 0,                                                            |
| Estorno à PRPI                                                                             |                                                                                                    |                                                                                      |                                                     | R\$ 0,0                                                           |
| Material de consumo                                                                        |                                                                                                    |                                                                                      |                                                     | R\$ 0,0                                                           |
| Material permanente                                                                        |                                                                                                    |                                                                                      |                                                     | R\$ 0,0                                                           |
| Total:                                                                                     |                                                                                                    |                                                                                      |                                                     | R\$ 0,0                                                           |
|                                                                                            | 14 44                                                                                                   | Página 1 de 1 🔛 🖬                                                                    |                                                     | Ver 1 - 6 de                                                      |
| Documento adicional da                                                                     | Prestação de Contas: Escolh                                                                             | er arquivo Nenhum arquivo escolhido                                                  | Carregar Arquivo                                    |                                                                   |
| s.: O valor concedido ao(à)<br>Atena, após a entrega e val<br>a etapa posterior, somente : | outorgado foi de R\$ 35.000.00 e<br>dação da prestação de contas pe<br>após a confirmação desse valor p | poderá ser usado até o fim da dat<br>lo financeiro da Unidade, o saldo r<br>ela PRPI | a-limite estabelecida no<br>esidual apurado, se exi | ) edital. De acordo com o fluxe<br>stente, deverá ser devolvido e |

Será aberto um quadro para registro da despesa. Deve-se cadastrar uma despesa por vez. O documento anexado deve referir-se somente à despesa lançada. Após preencher os campos, clicar em "Fechar" para

#### salvar a despesa.

| Despesa do Documento                                              | ×    |
|-------------------------------------------------------------------|------|
| Passagens, Diárias e Transporte                                   |      |
| Apresente preferencialmente a Nota Fiscal de compra               |      |
| № Documento *:                                                    |      |
| Data da Emissão *:                                                |      |
| Valor da Despesa *: R\$                                           |      |
| Observações:                                                      |      |
| Arquivo do Documento *: Escolher arquivo Nenhum arquivo escolhido |      |
| arquivo em *.pdf de no máximo de 5 MB                             |      |
| Inserir                                                           |      |
| Fe                                                                | char |

Atenção, o valor cadastrado não deve superar o disponível na alínea. Caso contrário, aparecerá uma mensagem alertando acerca do erro.

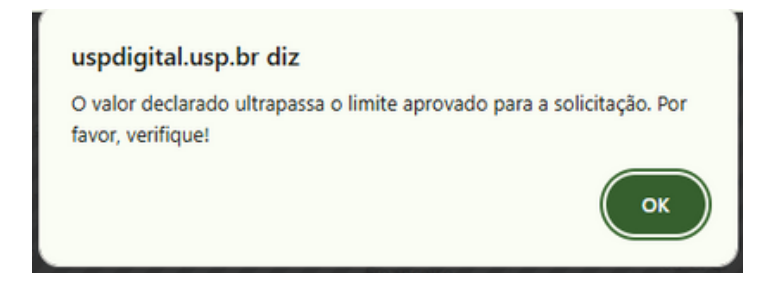

No caso de o docente realizar o cadastro, os lançamentos serão enviados para validação do autorizador antes de serem enviados à PRPI, após selecionar "Enviar para validação".

| Jutorgado:                                                                                                    |                                                                                           |
|----------------------------------------------------------------------------------------------------|-------------------------------------------------------------------------------------------|
| vata Limite para utilização do recurso: 12/09/25<br>Vata Limite para envio da Prestação de Contas: 12/10/25                                                                                                    |                                                                                           |
|                                                                                                    | Vales                                                                                     |
| Tipo de Despesa                                                                                                    | Declarado                                                                                 |
| ×                                                                                                    |                                                                                           |
| <ul> <li>Passagens, Diárias e Transporte</li> </ul>                                                                                                    | R\$ 30.181,                                                                               |
| <ul> <li>Serviços de terceiros - pessoa jurídica</li> </ul>                                                                                                    | R\$ 0,                                                                                    |
| <ul> <li>Serviços de terceiros - pessoa física</li> </ul>                                                                                                    | R\$ 0,                                                                                    |
| Estorno à PRPI                                                                                                    | R\$ 0,                                                                                    |
| Material de consumo                                                                                                    | R\$ 0,                                                                                    |
| Material permanente                                                                                                    | R\$ 19.818,                                                                               |
| Total:                                                                                                    | R\$ 50.000,                                                                               |
| 14 🛹 Página 1 de 1 🔛 🖬                                                                                                    | Ver 1 - 6 de                                                                              |
| Documento adicional da Prestação de Contas: Escolher arquivo Henhum arquivo escolhido Carregar An<br>as.: O valor concedido ao(à) outorgado foi de R\$ 50.000.00 e poderá ser usado até o fim da data-limite estabel<br>Atena, após a entrega e validação da prestação de contas pelo financeiro da Unidade, o saldo residual apurado<br>na etapa posterior, somente após a confirmação desse valor pela PRPI | guivo<br>ecida no edital. De acordo com o flux<br>o, se existente, deverá ser devolvido o |

Após o cadastro financeiro, o quadro geral é automaticamente atualizado, como pode ser notado pela alteração do status da PC, que pode mudar de "Aberta" para "Aguardando validação".

| Editais - Presta           | jão de Contas                       |            |                     |                     |                       |        |   |                              |                                      |   |                             |                                     |                            |                                       |                            |                |                 |                        |
|----------------------------|-------------------------------------|------------|---------------------|---------------------|-----------------------|--------|---|------------------------------|--------------------------------------|---|-----------------------------|-------------------------------------|----------------------------|---------------------------------------|----------------------------|----------------|-----------------|------------------------|
| Em Presta                  | ão de Contas 🛛 A                    | provação   | Financeira          | Avaliação Acadêmica | Consulta              |        |   |                              |                                      |   |                             |                                     |                            |                                       |                            |                |                 |                        |
|                            | tiditali (- selecione - V           |            |                     |                     |                       |        |   |                              |                                      |   |                             |                                     |                            |                                       |                            |                |                 |                        |
| Ano/<br>Edição<br>(Edital) | Hodelo Edita                        | - <u>6</u> | A. No. USP<br>Resp. | Nome<br>Responsivel | E-mail<br>Responsivel | Unidad |   | Situação<br>PC<br>Financeira | Instância<br>Avaliação<br>Financeira |   | Situação<br>PC<br>Acadêmica | Instância<br>Avallação<br>Acadêmica | Data<br>Remane-<br>jamento | Data Limite<br>Utilização<br>Recursos | Data Limite<br>Prest, Cont | Valor Recebido | Valor Declarado | Valor não<br>Declarado |
| ×                          |                                     | × 8        | к н                 | × .                 |                       | ×      | × | agoardan X                   | *                                    | × |                             |                                     |                            |                                       | ×                          | ×              |                 |                        |
| 2023/02                    | Programa de Apoix<br>Novos Docentes |            |                     |                     |                       |        | • | Aguardando<br>Validação      | Financeiro<br>Unidade                | 1 | Aberta                      | Outorpado<br>ou Chol                | 02/10/23                   | 02/10/25                              | 02/11/25                   | R\$ 50.000,00  | R\$ 0,00        | R\$ 50.000,00          |
| Total:                     |                                     |            |                     |                     |                       |        |   |                              |                                      | / |                             |                                     |                            |                                       |                            | R\$ 50.000,00  | R\$ 0,00        | R\$ 50.000,00          |

Percebe-se que o relatório acadêmico é independente do relatório financeiro, de modo que ambas as PCs são feitas em fluxos separados e independentes. Quem valida a PC sob o aspecto financeiro é o autorizador financeiro; quem valida a PC sob o aspecto acadêmico é a CPqI da Unidade do docente contemplado.

# 1.2) PC elaborada pelo Autorizador financeiro

Autorizador financeiro: é o servidor indicado pelo Dirigente da Unidade, que terá acesso ao módulo de editais do Atena e será o responsável pela validação dos documentos fiscais e conferência financeira da PC. O Autorizador financeiro também pode elaborar a PC, caso queira e fique combinado com o outorgado.

O processo de registro da PC é o mesmo, salvo algumas diferenças de tela. A única distinção se dá no momento de envio da PC.

Aba "Editais", em seguida "Prestação de Contas", e "Financeira e Acadêmica"

|                                                                                                    | Navega??o                                     |                                                                                                    |                                                         |  |  |  |  |  |  |  |
|----------------------------------------------------------------------------------------------------|-----------------------------------------------|----------------------------------------------------------------------------------------------------|---------------------------------------------------------|--|--|--|--|--|--|--|
| Ajuda<br>Declaração de participaçã<br>Avaliador Autorizado<br>Comissão de Pesquisa<br>Bolsas Pesquisa<br>Pós-doutorado | io • Prestação<br>O Fina<br>• Ajuda<br>O Pres | Prestação de Contas     O Financeiro e Acadêmico     Ajuda     O Prestação de Contas      Créditos   Fale Conosco   Nevsletter |                                                         |  |  |  |  |  |  |  |
| Pesquisador                                                                                                    |                                               | © 1999                                                                                                    | 2025 - Superintendência de Tecnologia da Informação/USP |  |  |  |  |  |  |  |
| Acesso Restrito                                                                                                    |                                               |                                                                                                    |                                                         |  |  |  |  |  |  |  |
| Página Inicial                                                                                                    |                                               |                                                                                                    |                                                         |  |  |  |  |  |  |  |
| Mapa do Site                                                                                                    |                                               |                                                                                                    |                                                         |  |  |  |  |  |  |  |
| Trocar Perfil                                                                                                    |                                               |                                                                                                    |                                                         |  |  |  |  |  |  |  |
| Editais                                                                                                    | Prestação de Contas                           | Financeiro e Acadêmico                                                                                                    |                                                         |  |  |  |  |  |  |  |
|                                                                                                    | Aiuda                                         | b                                                                                                    |                                                         |  |  |  |  |  |  |  |

Em "prestação de contas", buscar o auxílio pelo nome do docente. Após selecionar o auxílio, clicar em "Cadastro Financeiro" para registrar as despesas.

| Ano/<br>Edição<br>(Edital)                | Hodelo Edital                                                                                                    | Céd.<br>Sol. | No. USP<br>Resp. | Nome<br>Responsivel | E-mail<br>Responsável | Unidad |   | Situação<br>PC<br>Financeira | Instância<br>Avaliação<br>Financeira |   | Situação<br>PC<br>Acadêmica | Instância<br>Avaliação<br>Acadêmica | Data<br>Remane-<br>jamento | Data Limite<br>Utilização<br>Recursos | Data Limite<br>Prest. Conti | Valor Recebido | Valor Declarado | Valor não<br>Declarado | Código<br>Devolução |
|-------------------------------------------|----------------------------------------------------------------------------------------------------|--------------|------------------|---------------------|-----------------------|--------|---|------------------------------|--------------------------------------|---|-----------------------------|-------------------------------------|----------------------------|---------------------------------------|-----------------------------|----------------|-----------------|------------------------|---------------------|
| ×                                         | ×                                                                                                    | 12 ×         | ×                | ×                   |                       |        | × | ×                            | ×                                    | × | ×                           | ×                                   | ×                          | ×                                     | ×                           | ж.             | ×               | ж.                     | *                   |
| 2023/01<br>(1)                            | Programa de Apoio a<br>Novos Docentes                                                                                         |              |                  |                     |                       |        | ٠ | Aberta                       | Outorgado<br>ou Repr.<br>Financeiro  | • | Aberta                      | Outorgado<br>ou CPqE                | 13/04/23                   | 13/04/25                              | 13/05/25                    | R\$ 50.000,00  | R\$ 14.668,00   | R\$ 35.332,00          |                     |
| Total:                                    |                                                                                                    |              |                  |                     |                       |        |   |                              |                                      |   |                             |                                     |                            |                                       |                             | R\$ 50.000,00  | R\$ 14.668,00   | R\$ 35.332,00          |                     |
| <ul> <li>Cadas</li> <li>Visual</li> </ul> | Cadastro Financeiro 🖌 Devolução Recurso 🗿 Lançamentos e Alínea 👔 Vousitar Arguno     w 🕫 Página 1 de 1 💀 💀     Wer 1 - 1 de 1 |              |                  |                     |                       |        |   |                              |                                      |   |                             |                                     |                            |                                       |                             |                |                 |                        |                     |

Ao abrir o Cadastro Financeiro, o autorizador irá clicar nas Alíneas em "+" e registrar as despesas. A diferença entre o processo feito pelo outorgado e pelo autorizador financeiro é o desfecho dos registros de despesa. Enquanto o outorgado (docente) clica em "Enviar para validação", o autorizador financeiro seleciona "Prestação de Contas - Encaminhar".

| restação de Contas - Lançamento de despesas e envio                                                                                                    |                                                                       |
|----------------------------------------------------------------------------------------------------|-----------------------------------------------------------------------|
| ntorme os valores gastos em cada item de despesa. Para isso, clique na imagem + em cada linha do iten                                                                                                    | l.                                                                    |
| Solicitação:                                                                                                    |                                                                       |
| Nata Limite para utilização do recurso: 13/04/25                                                                                                    |                                                                       |
| ata Limite para envio da Prestação de Contas: 13/05/25                                                                                                    |                                                                       |
| ) auxilio financeiro concedido não pode ser utilizado para: I – a contratação de serviços de material gráfico (exceto p<br>vesquisa em eventos acadêmicos); II – a aquisição de brindes e materiais promocionais; III - o pagamento de bolsas;<br>incluído serviço de coffee break); e V – o pagamento de despesas com a organização de eventos científicos. | ra apresentação de resultados de<br>IV – a compra de alimentos        |
| Tipo de Despesa                                                                                                    | Valor<br>Declarado                                                    |
|                                                                                                    | ×                                                                     |
| Material de consumo                                                                                                    | R\$ 0,0                                                               |
| Passagens                                                                                                    | R\$ 0,0                                                               |
| Diárias                                                                                                    | R\$ 2.323,0                                                           |
| + Diária                                                                                                    | R\$ 12.345,0                                                          |
| + Viagem                                                                                                    | R\$ 0,0                                                               |
| Total:                                                                                                    | R\$ 14.668,0                                                          |
| 14 😽 Página 1 de 1 🔛 🖬                                                                                                    | Ver 1 - 5 de                                                          |
| Documento adicional da Prestação de Contas: Escolher arquivo Nenhum arquivo escolhido Carregar Arquivo                                                                                                    | ]                                                                     |
|                                                                                                    | -                                                                     |
| s.: O valor concedido ao(à) outorgado foi de R\$ 50,000.00 e poderá ser usado até o fim da data-limite estabelecida<br>Atena, após a entrega e validação da prestação de contas pelo financeiro da Unidade, o saldo residual apurado, se o<br>na etapa posterior, somente após a confirmação desse valor pela PRPI<br>Prestação de Contas - Encaminhar       | no edital. De acordo com o fluxo<br>xistente, deverá ser devolvido er |
|                                                                                                    |                                                                       |
|                                                                                                    | Fechar                                                                |

Após enviar a PC à PRPI, a área financeira deste órgão desta analisará a documentação. Se a soma dos débitos (despesas) de uma PC for inferior ao total do crédito concedido (valor do auxílio remanejado), haverá a formação de um saldo residual, que precisará ser devolvido à PRPI, depois que o prazo de uso do recurso tiver expirado. Para cumprir esta tarefa, o autorizador financeiro deverá **selecionar o auxílio e clicar em "Devolução Recurso"**. Esse campo é acessível apenas ao autorizador, não estando disponível ao docente, de modo que apenas o primeiro pode executar esse passo.

| A.<br>E.d.<br>(E.d | no/<br>ição<br>Mal) | Modelo Edital                                                                                                    | Céd.<br>Sol. | No. USP<br>Resp. | Nome<br>Responsável  | E-mail<br>Responsável | Unidad |   | Situação<br>PC<br>Financeira       | Instância<br>Avaliação<br>Financeira |   | Situação<br>PC<br>Acadêmica | Instância<br>Avaliação<br>Acadêmica | Data<br>Remane-<br>jamento | Data Limite<br>Utilização<br>Recursos | Data Limite<br>Prest. Conti | Valor Recebido | Valor Declarado | Valor não<br>Declarado |
|--------------------|---------------------|----------------------------------------------------------------------------------------------------|--------------|------------------|----------------------|-----------------------|--------|---|------------------------------------|--------------------------------------|---|-----------------------------|-------------------------------------|----------------------------|---------------------------------------|-----------------------------|----------------|-----------------|------------------------|
|                    | ×                   | ×                                                                                                    | 17 ×         | ×                | ×                    | ×                     | ×      | × | ×                                  | *                                    | × |                             | ×                                   | ×                          | ×                                     | ×                           | ×              | ×               | × .                    |
| 2023<br>(2)        | /01                 | Edital de Apoio a<br>Propostas Estratégicas<br>para Infraestrutura de<br>Pesquisa - Adequação<br>de Infraestrutura | 17           | _                |                      | _                     | -      | Φ | Aguardando<br>Devolução<br>Recurso | Financeiro<br>Unidade                | • | Aberta                      | Outorpado<br>ou CPgI                | 18/12/23                   | 18/06/25                              | 18/05/25                    | R\$ 47.000,00  | R\$ 10.000,00   | R\$ 37.000,00          |
| Total              | d;                  |                                                                                                    |              |                  |                      |                       |        |   |                                    |                                      |   |                             |                                     |                            |                                       |                             | R\$ 47.000,00  | R\$ 10.000,00   | R\$ 37.000,00          |
| 2 1                | Cadas)<br>Visualia  | ro Financeiri 🥖 Devo<br>zar Solicitação 🤞                                                                          | lução R      | ecurso B         | Lançamentos e Alinea |                       |        |   | 14                                 | Página                               | 1 | de 1                        | **                                  |                            |                                       |                             |                |                 |                        |

Prestação de contas: procedimento geral - autorizador financeiro

10

Será aberto um campo para anexar o comprovante de devolução do recurso

| Einanceira Einanceira Academica Academica Iamento                                                                          |
|----------------------------------------------------------------------------------------------------|
| Informar Devolução                                                                                                    |
| Solicitação: - I                                                                                                    |
| Outorgado:                                                                                                    |
| Valor Recebido: R\$ 47.000.00                                                                                              |
| Valor não declarado (a devolver): R\$ 37.000.00                                                                            |
| Parecer: 06/01/2025 - PRPI - Solicitar devolução de recurso                                                                |
| * Obs.: a devolução deve ocorrer no Mercúrio e informar o código do remanejamento e arquivo comprovante nos campos abaixo: |
| Nº Remanejamento Devolução (Mercúrio): *                                                                                   |
| Arquivo Comprovante da Devolução: * Escolher arquivo Nenhum arquivo escolhido                                              |
| arquivo em *.pdf de no máximo de 5 MB                                                                                      |
| Salvar                                                                                                    |
| Fechar                                                                                                    |

O processo de devolução do saldo residual deve ser feito, apenas, ao final da análise da PRPI acerca da PC. Orientamos que as Unidades não devolvam o montante calculado antes de enviar a PC para análise da PRPI pois pode haver discrepâncias nos saldos residuais calculados pela Unidade e pela PRPI, de modo que o valor não é definitivo até que a PRPI envie a PC para a Unidade com o comando "Devolução Recurso". Então, o comprovante deverá ser anexado ao campo adequado.

# STATUS E FLUXO DA PC

Há diversas possibilidades de status da PC Financeira, nos quais, a prestação de contas se encontra em distintas instâncias. Quando a PC não está na instância PRPI, a pró reitoria não pode emitir qualquer parecer sobre a documentação, alterar prazos, etc. **De modo que qualquer processo que envolva a PRPI demanda o envio prévio da PC à pró-reitoria.** 

#### Aberta

2

# Instância: Outorgado ou represente financeiro

Nesta etapa, a documentação acerca da prestação de contas deve ser inserida na prestação de contas, a ser enviada pelo sistema Atena.

| Ano/<br>Edição<br>(Editel) | Hodelo Edital                         | Cód.<br>Sol. | No. USP<br>Resp. | Nome<br>Responsivel | E-mail<br>Responsivel | Unidad |   | Situação<br>PC<br>Financeira | Instância<br>Avaliação<br>Financeira |
|----------------------------|---------------------------------------|--------------|------------------|---------------------|-----------------------|--------|---|------------------------------|--------------------------------------|
| ×                          |                                       | ×            | ×                | mi X                | × .                   | ×      | × | ab X                         | × /                                  |
| 2023/01<br>(1)             | Programa de Apoio a<br>Novos Docentes |              |                  |                     |                       |        | ٠ | Aberta                       | Outorgado<br>ou Repr.<br>Financeiro  |

Aguardando validação

# Instância: Autorizador financeiro

A PC foi enviada pelo docente ao setor financeiro da Unidade. A PC segue inacessível à PRPI, visto que não se encontra nessa instância.

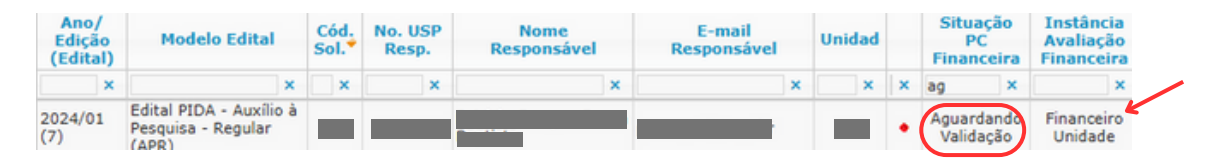

# Validada

#### Instância: PRPI

O setor financeiro validou a PC, que passa a se encontrar na PRPI, para análise. Nessa etapa, nem o autorizador financeiro nem o outorgado podem praticar atos na PC.

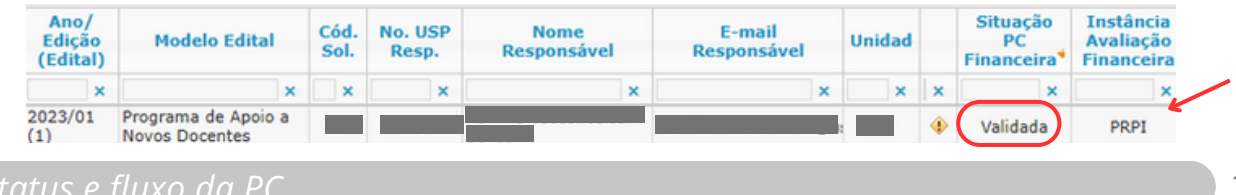

#### Ajustar - Financeiro

#### Instância: Financeiro da Unidade

A PC foi analisada pela PRPI, que devolveu a documentação para o setor financeiro da Unidade, para ajustes na documentação. A PC se torna inacessível para o financeiro da Unidade, novamente.

| Ano/<br>Edição<br>(Edital) | Modelo Edital                         | Cód.<br>Sol.* | No. USP<br>Resp. | Nome<br>Responsável | E-mail<br>Responsável | Unidad |   | Situação<br>PC<br>Financeira | Instância<br>Avaliação<br>Financeira |  |
|----------------------------|---------------------------------------|---------------|------------------|---------------------|-----------------------|--------|---|------------------------------|--------------------------------------|--|
| ×                          | ×                                     | ×             | ×                | ×                   | ×                     | ×      | × | ai ×                         | ×                                    |  |
| 2023/01<br>(1)             | Programa de Apoio a<br>Novos Docentes |               |                  |                     |                       |        | ٠ | Ajustar -<br>Financeiro      | Financeiro<br>Unidade                |  |

Aguardando devolução do recurso

### Instância: Financeiro da Unidade

A PC foi considerada adequada pela PRPI e o saldo apurado e validado pelo Autorizador financeiro foi confirmado pela PRPI; destarte, o órgão solicita a devolução do saldo residual para prosseguir ao abono. Mesmo que tenha sido apresentado o comprovante de devolução anteriormente, esse passo é obrigatório, de modo que o remanejamento deve ser anexado no campo adequado, após o parecer positivo da PRPI.

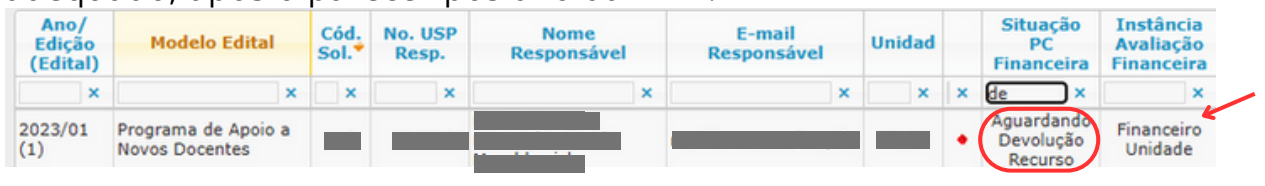

#### Aprovada

#### Instância: não há

A PC foi aprovada pela PRPI, de modo que não há mais quaisquer pendências. É encerrada a PC. Este ponto impede que a PC seja rediscutida, para prorrogar prazos ou para estornar o recurso já devolvido à PRPI.

| Ano/<br>Edição<br>(Edital) | Modelo Edital                            | Cód.<br>Sol.* | No. USP<br>Resp. | Nome<br>Responsável | E-mail<br>Responsável | Unidad |   | Situa<br>PC<br>Financ | ção<br>eira | Instância<br>Avaliação<br>Financeira |  |
|----------------------------|------------------------------------------|---------------|------------------|---------------------|-----------------------|--------|---|-----------------------|-------------|--------------------------------------|--|
| ×                          | ×                                        | ×             | ×                | ×                   | ×                     | ×      | × | ар                    | ×           | ×                                    |  |
| 2024/02<br>(4)             | Edital de Apoio a<br>Eventos Científicos |               |                  |                     |                       |        | 1 | Aprov                 | ada         |                                      |  |

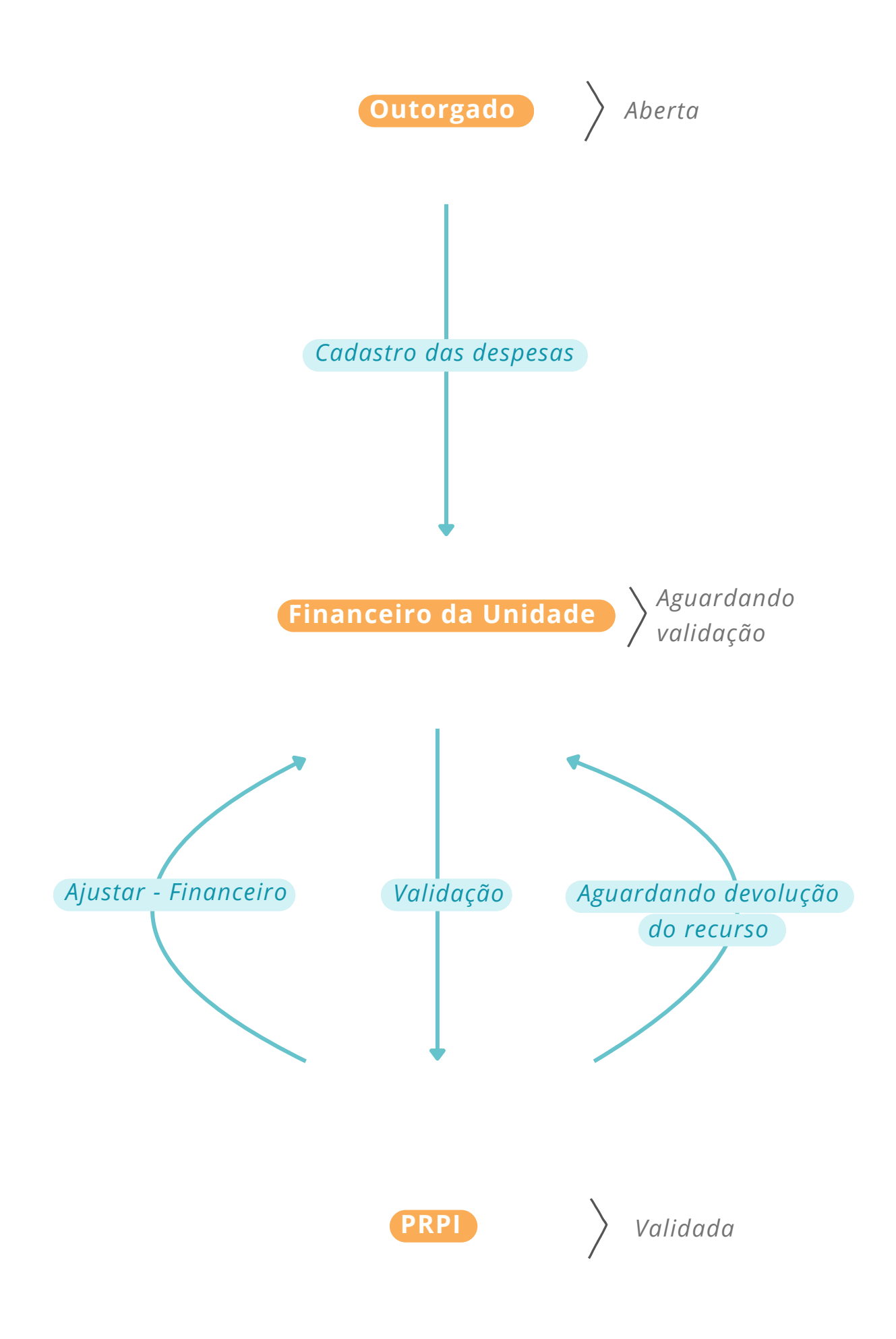

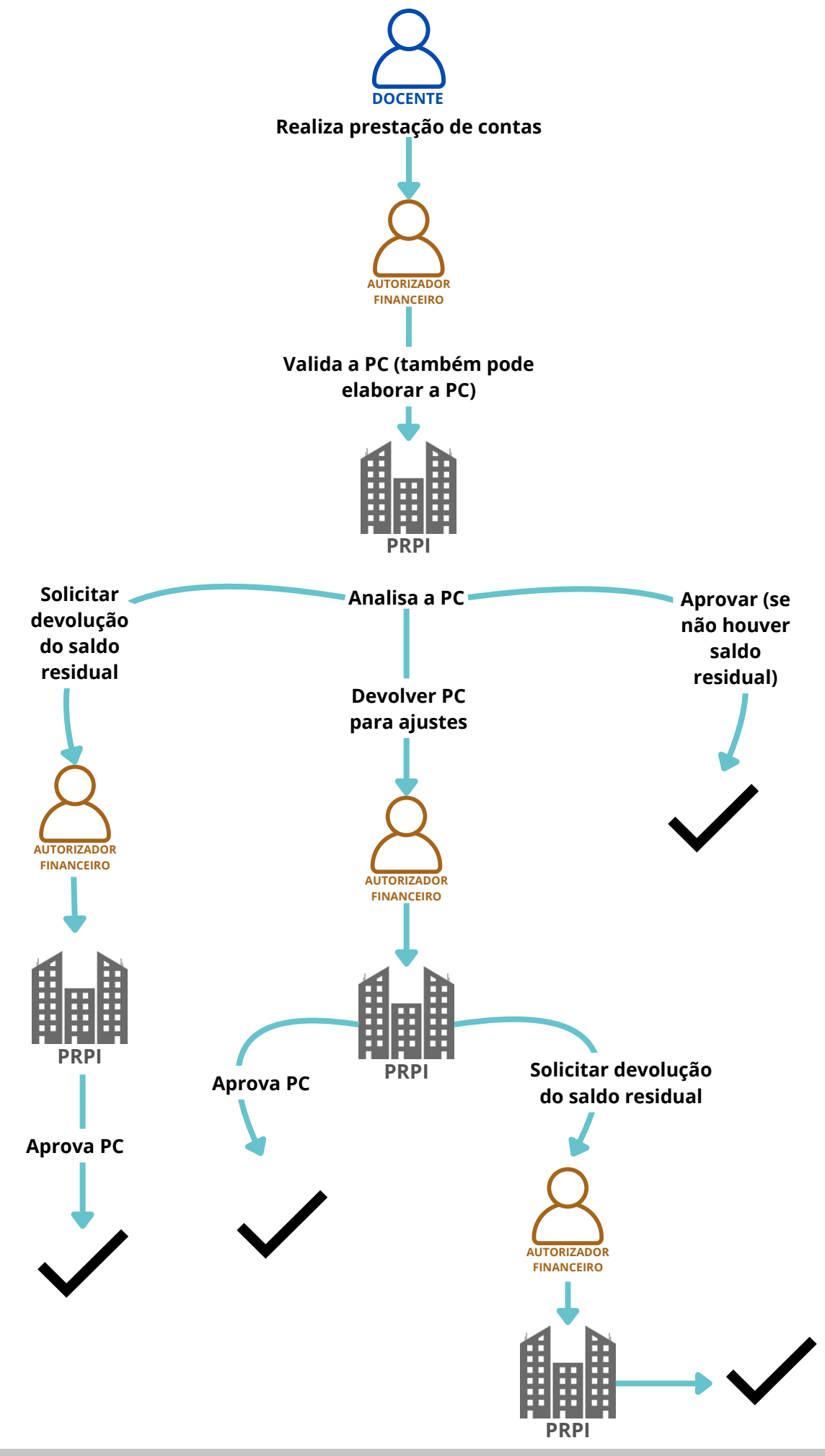

Em "Editais" > "Prestação de Contas", o autorizador financeiro deve selecionar o auxílio cujas alíneas o outorgado deseja alterar.

| Em Prestaç                 | ão de Contas Apro                        | wação f      | inanceira        | Avaliação Acadêmica | Consulta              |        |   |                              |                                      |   |                             |                                     |                            |                                       |                            |                |                 |                        |                     |
|----------------------------|------------------------------------------|--------------|------------------|---------------------|-----------------------|--------|---|------------------------------|--------------------------------------|---|-----------------------------|-------------------------------------|----------------------------|---------------------------------------|----------------------------|----------------|-----------------|------------------------|---------------------|
|                            | Edital:                                  | selecione    |                  |                     |                       |        | , | •                            |                                      |   |                             |                                     |                            |                                       |                            |                |                 |                        |                     |
| Ano/<br>Edição<br>(Edital) | Hodelo Edital                            | Céd.<br>Sol. | No. USP<br>Resp. | Nome<br>Responsivel | E-mail<br>Responsivel | Unidad |   | Situação<br>PC<br>Financeira | Instância<br>Avaliação<br>Financeira |   | Situação<br>PC<br>Acadêmica | Instância<br>Avaliação<br>Acadêmica | Data<br>Remane-<br>jamento | Data Limite<br>Utilização<br>Recursos | Data Limite<br>Prest. Cont | Valor Recebido | Valor Declarade | Valor não<br>Declarado | Código<br>Devolução |
| ×                          |                                          | . ж          | ×                |                     |                       | ×      | ж | ж                            | ×                                    | ж | ж                           | ×                                   | ×                          | ×                                     | ×                          | *              | ×               | ×                      |                     |
| 2023/01                    | Programa de Apoio a<br>Novos Docentes    |              |                  |                     |                       |        | ٠ |                              |                                      | Φ |                             |                                     |                            |                                       |                            |                |                 |                        | I                   |
| 2023/01 (1)                | Programa de Apoio a<br>Novos Docentes    |              |                  |                     |                       |        | ٠ |                              |                                      | ٠ |                             |                                     |                            |                                       |                            |                |                 | _                      | i i                 |
| 2025/01<br>(4)             | Edital de Apoio a<br>Eventos Científicos |              |                  |                     | _                     |        | ٠ |                              | Outorgado<br>ou Repr.<br>Financeiro  | Φ |                             | PRPI                                |                            |                                       |                            |                |                 |                        |                     |
| 2025/01<br>(4)             | Edital de Apoio a<br>Eventos Científicos |              |                  |                     |                       |        | • |                              | Outorgado<br>ou Repr.<br>Financeiro  | ٠ |                             | PRPI                                |                            |                                       |                            |                |                 |                        |                     |
| 2023/01<br>(1)             | Programa de Apoio a<br>Novos Docentes    |              |                  |                     |                       |        | • |                              | Outorgado<br>ou Repr.<br>Financeiro  | ٠ |                             | Outorgado<br>ou CPqI                |                            |                                       |                            |                |                 |                        |                     |
| 2023/01<br>(1)             | Programa de Apoio a<br>Novos Docentes    |              |                  |                     |                       |        | • |                              | Outorgado<br>ou Repr.<br>Financeiro  | • |                             | Outorgado<br>ou CPqI                |                            |                                       |                            |                |                 |                        |                     |
| 2023/01<br>(1)             | Programa de Apoio a<br>Novos Docentes    |              |                  |                     | _                     |        | • | -                            | Outorgado<br>ou Repr.<br>Financeiro  | • |                             | Outorgado<br>ou CPqI                |                            |                                       |                            |                |                 |                        |                     |
| 2023/01<br>(1)             | Programa de Apoio a<br>Novos Docentes    |              |                  |                     |                       |        | • | -                            | Outorgado<br>ou Repr.<br>Financeiro  | • |                             | Outorgado<br>ou CPqI                |                            |                                       |                            |                |                 |                        |                     |

Após clicar no auxílio, que se tornará amarelo, o autorizador financeiro irá ao campo "Lançamentos e Alíneas". Nessa tela, clique na em "Trocar alíneas".

|   | Tipo de Despesa                                                                                                    | Valor<br>Recebido | Valor<br>Declarado | Valor não<br>Declarado * |
|---|----------------------------------------------------------------------------------------------------|-------------------|--------------------|--------------------------|
|   | ×                                                                                                    | ×                 | ×                  | ×                        |
| ÷ | Serviços de Terceiros                                                                                                    | R\$ 0,00          | R\$ 0,00           | R\$ 0,0                  |
| ÷ | Passagens                                                                                                    | R\$ 2.000,00      | R\$ 592,32         | R\$ 1.407,6              |
| ÷ | Diárias                                                                                                    | R\$ 1.060,80      | R\$ 925,50         | R\$ 135,3                |
|   | Total:                                                                                                    | R\$ 3.060,80      | R\$ 1.517,82       | R\$ 1.542,9              |
|   | <ul> <li>14 &lt; Página 1</li> <li>Documento adicional da Prestação de Contas: Documento adicional da Prestação de Contas:</li> </ul> | de 1 🕨 🔛          |                    | Ver 1 - 3 de             |

O botão abrirá uma tela com: informações de troca de alínea a serem preenchidas e um registro das solicitações anteriores.

| Outorgado:                                                                                                    |                                                                                                    |                                                                                                    |                                                                                        |                                                         |                                                                                         |                                  |
|----------------------------------------------------------------------------------------------------|----------------------------------------------------------------------------------------------------|----------------------------------------------------------------------------------------------------|----------------------------------------------------------------------------------------|---------------------------------------------------------|-----------------------------------------------------------------------------------------|----------------------------------|
| ata Limite pa<br>ata Limite pa                                                                                           | ra utilização do recurso: 18/06/<br>ra envio da Prestação de Conta                                                                                                    | /25<br>s: 28/02/26                                                                                                    |                                                                                        |                                                         |                                                                                         |                                  |
|                                                                                                    | Tipo de Despe                                                                                                    | sa                                                                                                    | Valor<br>Recebido                                                                      | Valor<br>Declarado                                      | Valor não<br>Declarado *                                                                |                                  |
|                                                                                                    |                                                                                                    | ×                                                                                                    | ×                                                                                      | ×                                                       | ×                                                                                       |                                  |
| + Manutençã                                                                                                    | ão preventiva e corretiva                                                                                                    |                                                                                                    | R\$ 17.000,00                                                                          | R\$ 77,00                                               | R\$ 16.923,00                                                                           |                                  |
| + Serviços d                                                                                                    | e Terceiros                                                                                                    |                                                                                                    | R\$ 0,00                                                                               | R\$ 0,00                                                | R\$ 0,00                                                                                |                                  |
| + Material de                                                                                                    | e consumo                                                                                                    |                                                                                                    | R\$ 1.000,00                                                                           | R\$ 0,00                                                | R\$ 1.000,00                                                                            |                                  |
| + Material pe                                                                                                    | ermanente                                                                                                    |                                                                                                    | R\$ 0,00                                                                               | R\$ 0,00                                                | R\$ 0,00                                                                                |                                  |
| Total:                                                                                                    |                                                                                                    |                                                                                                    | R\$ 18.000,00                                                                          | R\$ 77,00                                               | R\$ 17.923,00                                                                           |                                  |
|                                                                                                    |                                                                                                    | 14 <4 Página 1                                                                                                    | de 1 🔹 🖬                                                                               |                                                         | Ver 1 - 4 de 4                                                                          |                                  |
| Document<br>Ibs.: O valor cr<br>o Atena, após<br>ma etapa post                                                           | o adicional da Prestação de<br>oncedido ao(à) outorgado foi d<br>a entrega e validação da prest<br>terior, somente após a confirma                                                                                                    | Contas: D <u>Visualizar Arquivo</u><br>e R\$ 18.000.00 e poderá ser usa<br>eção de contas pelo financeiro d<br>ução desse valor pela PRPI                                                                                               | 2<br>ado até o fim da data-limit<br>a Unidade, o saldo residua                         | e estabelecida no edital.<br>apurado, se existente, c   | De acordo com o fluxo<br>deverá ser devolvido em                                        |                                  |
| Document<br>Dbs.: O valor cr<br>lo Atena, após<br>ima etapa post<br>- Trocar Alí                                         | o adicional da Prestação de<br>oncedido ao(à) outorgado foi d<br>a entrega e validação da prest<br>terior, somente após a confirma<br>ínea                                                                                                    | Contas: D <u>Visualizar Arquivo</u><br>e R\$ 18.000.00 e poderá ser usa<br>ação de contas pelo financeiro d<br>ção desse valor pela PRPI                                                                                                | 2<br>ado até o fim da data-limit<br>a Unidade, o saldo residua                         | e estabelecida no edital.<br>apurado, se existente, o   | De acordo com o fluxo<br>leverá ser devolvido em                                        |                                  |
| Document<br>Diss.: O valor ci<br>lo Atena, após<br>ima etapa post<br>– Trocar Alí                                        | o adicional da Prestação de<br>oncedido ao(à) outorgado foi d<br>a entrega e validação da prest<br>terior, somente após a confirma<br>ínea<br>Valor:                                                                                                    | Contas: D <u>Visualizar Arquivo</u><br>e R\$ 18.000.00 e poderá ser usa<br>ação de contas pelo financeiro d<br>ção desse valor pela PRPI<br>R\$                                                                                         | 2<br>ado até o fim da data-limit<br>a Unidade, o saldo residua                         | e estabelecida no edital.<br>apurado, se existente, o   | De acordo com o fluxo<br>leverá ser devolvido em                                        |                                  |
| Document<br>Dbs.: O valor or<br>lo Atena, após<br>ima etapa post<br>– Trocar Alí                                         | o adicional da Prestação de<br>oncedido ao(à) outorgado foi d<br>a entrega e validação da presti<br>terior, somente após a confirma<br>inea<br>Valor:<br>Alínea saída:<br>Alínea entrada:                                                                          | Contas: D <u>Visualizar Arquivo</u><br>e R\$ 18.000.00 e poderá ser usa<br>ação de contas pelo financeiro d<br>ição desse valor pela PRPI<br>R\$                                                                                        | 2<br>ado até o fim da data-limit<br>a Unidade, o saldo residua                         | e estabelecida no edital.<br>apurado, se existente, o   | De acordo com o fluxo<br>leverá ser devolvido em                                        |                                  |
| Document<br>Obs.: O valor o<br>lo Atena, após<br>ma etapa post<br>– Trocar Alí                                           | o adicional da Prestação de<br>oncedido ao(à) outorgado foi d<br>a entrega e validação da presti<br>terior, somente após a confirma<br>ínea<br>Valor:<br>Alínea saída:<br>Alínea entrada:                                                                          | Contas: D <u>Visualizar Arquivo</u><br>e R\$ 18.000.00 e poderá ser usa<br>ação de contas pelo financeiro d<br>ução desse valor pela PRPI<br>R\$                                                                                        | 2<br>ado até o fim da data-limit<br>a Unidade, o saldo residua                         | e estabelecida no edital.<br>apurado, se existente, o   | De acordo com o fluxo<br>teverá ser devolvido em<br>Campo para pre<br>solicitação de tr | enchimento da<br>roca de alíneas |
| Document<br>bs.: O valor cr<br>lo Atena, após<br>ma etapa post<br>– Trocar Alí                                           | o adicional da Prestação de<br>oncedido ao(à) outorgado foi di<br>a entrega e validação da prest<br>terior, somente após a confirma<br>inea<br>Valor:<br>Alínea saída:<br>Alínea entrada:<br>Justificativa:                                                        | Contas: D <u>Visualizar Arquivo</u><br>e R\$ 18.000.00 e poderá ser usa<br>ação de contas pelo financeiro d<br>ção desse valor pela PRPI<br>R\$                                                                                         | 2<br>ado até o fim da data-limit<br>a Unidade, o saldo residua                         | e estabelecida no edital.<br>apurado, se existente, o   | De acordo com o fluxo<br>teverá ser devolvido em<br>Campo para pre<br>solicitação de tr | enchimento da<br>roca de alíneas |
| Document<br>bs.: O valor cr<br>lo Atena, após<br>ma etapa post<br>– Trocar Alí                                           | io adicional da Prestação de<br>oncedido ao(à) outorgado foi di<br>a entrega e validação da prest<br>terior, somente após a confirma<br>inea<br>Valor:<br>Alínea saída:<br>Alínea entrada:<br>Justificativa:                                                       | Contas: D <u>Visualizar Arquivo</u><br>e R\$ 18.000.00 e poderá ser usa<br>ação de contas pelo financeiro d<br>ção desse valor pela PRPI<br>R\$                                                                                         | 2<br>ado até o fim da data-limit<br>a Unidade, o saldo residua                         | e estabelecida no edital.<br>apurado, se existente, o   | De acordo com o fluxo<br>leverá ser devolvido em<br>Campo para pre<br>solicitação de tr | enchimento da<br>roca de alíneas |
| Document<br>bs.: O valor cr<br>lo Atena, após<br>ma etapa post<br>– Trocar Alí                                           | io adicional da Prestação de<br>oncedido ao(à) outorgado foi di<br>a entrega e validação da prest<br>terior, somente após a confirma<br>inea<br>Valor:<br>Alínea saída:<br>Alínea entrada:<br>Justificativa:                                                       | Contas: D <u>Visualizar Arquivo</u><br>e R\$ 18.000.00 e poderá ser usa<br>ação de contas pelo financeiro d<br>ução desse valor pela PRPI<br>R\$<br>• selecione -<br>• selecione -<br>• selecione -<br>Máximo 500 caracteres.<br>Salvar | 2<br>ado até o fim da data-limit<br>a Unidade, o saldo residua                         | e estabelecida no edital.<br>  apurado, se existente, o | De acordo com o fluxo<br>leverá ser devolvido em<br>Campo para pre<br>solicitação de tr | enchimento da<br>roca de alíneas |
| Document<br>bbs.: O valor cr<br>o Atena, após<br>ma etapa post<br>– Trocar Alí                                           | io adicional da Prestação de<br>oncedido ao(à) outorgado foi di<br>a entrega e validação da prest<br>terior, somente após a confirma<br>inea<br>Valor:<br>Alínea saída:<br>Alínea entrada:<br>Justificativa:                                                       | Contas: D <u>Visualizar Arquivo</u><br>e R\$ 18.000.00 e poderá ser usa<br>ação de contas pelo financeiro d<br>ução desse valor pela PRPI<br>R\$<br>• selecione -<br>• selecione -<br>• selecione -<br>Máximo 500 caracteres.<br>Salvar | 2<br>ado até o fim da data-limit<br>a Unidade, o saldo residua                         | e estabelecida no edital.<br>  apurado, se existente, o | De acordo com o fluxo<br>leverá ser devolvido em<br>Campo para pre<br>solicitação de tr | enchimento da<br>roca de alíneas |
| Document<br>bs.: O valor co<br>o Atena, após<br>ma etapa post<br>- Trocar Alí<br>olicitações d                           | io adicional da Prestação de<br>oncedido ao(à) outorgado foi di<br>a entrega e validação da prest<br>terior, somente após a confirma<br>ínea<br>Valor:<br>Alínea saída:<br>Alínea entrada:<br>Justificativa:<br>le Troca de Alínea:                                | Contas: D <u>Visualizar Arquivo</u><br>e R\$ 18.000.00 e poderá ser usa<br>ação de contas pelo financeiro d<br>ção desse valor pela PRPI<br>R\$                                                                                         | 2<br>ado até o fim da data-limit<br>a Unidade, o saldo residua                         | e estabelecida no edital.<br>apurado, se existente, o   | De acordo com o fluxo<br>leverá ser devolvido em<br>Campo para pre<br>solicitação de tr | enchimento da<br>roca de alíneas |
| Document<br>bbs.: O valor co<br>lo Atena, após<br>ma etapa post<br>– Trocar Alí<br>colicitações d<br>Data de<br>cadastro | e adicional da Prestação de<br>oncedido ao(à) outorgado foi di<br>a entrega e validação da prest<br>terior, somente após a confirma<br>inea<br>Valor:<br>Alínea saida:<br>Alínea entrada:<br>Justificativa:<br>e Troca de Alínea:<br>Parecer<br>Data de<br>Parecer | Contas: D <u>Visualizar Arquive</u><br>ação de contas pelo financeiro d<br>ação desse valor pela PRP1<br>R\$                                                                                                    | 2<br>ado até o fim da data-limit<br>a Unidade, o saldo residua<br>V<br>V<br>Alínea Sai | e estabelecida no edital.<br>I apurado, se existente, o | De acordo com o fluxo<br>leverá ser devolvido em<br>Campo para pre<br>solicitação de tr | enchimento da<br>roca de alíneas |

A PRPI receberá um alerta de que houve pedido para transposição de

recursos entre alíneas e irá avaliar a solicitação.

# **PRAZOS E DOCUMENTO ADICIONAL**

4

Os prazos vigentes da prestação de contas - de uso do recurso e de envio da PC - são visíveis em "Editais" > "Prestação de Contas".

| Ano/<br>Edição<br>(Edital) | Modelo Edital                         | Cód.<br>Sol. | No. USP<br>Resp. | Nome<br>Responsável | E-mail<br>Responsivel | Unidad |   | Situação<br>PC<br>Financeira | Instância<br>Avaliação<br>Financeira |   | Situação<br>PC<br>Acadêmica | Instância<br>Avaliação<br>Acadêmica | Data<br>Remane-<br>jamento | Data Limite<br>Utilização<br>Recursos | Data Limite<br>Prest. Cont | Valor Recebido | Valor Declarado | Valor não<br>Declarado |
|----------------------------|---------------------------------------|--------------|------------------|---------------------|-----------------------|--------|---|------------------------------|--------------------------------------|---|-----------------------------|-------------------------------------|----------------------------|---------------------------------------|----------------------------|----------------|-----------------|------------------------|
| ж                          | ×                                     | ×            | ×                | ×                   |                       | ×      | × |                              | ×                                    | × | ×                           | ×                                   | ×                          | ×                                     | ×                          | ×              | ×               | ×                      |
| 2023/01<br>(1)             | Programa de Apoio a<br>Novos Docentes |              |                  |                     |                       |        | * | Aprovada                     |                                      | Φ | Validada                    | PRP1                                | 29/03/23                   | 29/03/25                              | 29/04/25                   | R\$ 50.000,00  | R\$ 48.573,82   | R\$ 1.426,18           |

/

Para solicitar prorrogação de prazos, o outorgado deve fazer uma prestação de contas parcial. A prestação é feita no mesmo campo que a prestação definitiva, isto é, em "Cadastro Financeiro", com o registro das despesas realizadas. O outorgado deve apresentar todos os documentos que detiver no momento, sejam de caráter definitivo como os provisórios. Nesta etapa, as notas de empenho, orçamentos, são excepcionalmente aceitos, para confirmar a mobilização do recurso.

Para oficializar o pedido de prorrogação de prazo, o docente deve adicionar um PDF com a solicitação em "Editais"> "Prestação de contas" > "Cadastro Financeiro" > "Campo adicional de prestação de contas".

| Pre | istação de Contas - Lançamento de despesas e envio                                                     | ×                  |
|-----|----------------------------------------------------------------------------------------------------|--------------------|
| Inf | orme os valores gastos em cada item de despesa. Para isso, clique na imagem '+' em cada linha do item  |                    |
| Sol | icitação:                                                                                              |                    |
| Ou  | torgado:                                                                                               |                    |
| Da  | ta Limite para utilização do recurso: 16/05/25                                                         |                    |
| Da  | ta Limite para envio da Prestação de Contas: 16/06/25                                                  |                    |
|     | Tipo de Despesa                                                                                        | Valor<br>Declarado |
|     | ×                                                                                                    | ×                  |
| +   | Passagens, Diárias e Transporte                                                                        | R\$ 0,00           |
| +   | Serviços de terceiros - pessoa jurídica                                                                | R\$ 0,00           |
| +   | Serviços de terceiros - pessoa física                                                                  | R\$ 0,00           |
| +   | Material de consumo                                                                                    | R\$ 0,00           |
| +   | Material permanente                                                                                    | R\$ 0,00           |
|     | Total:                                                                                                 | R\$ 0,00           |
|     | 🖛 🛹 Página 1 de 1 🗪 🖬                                                                                  | Ver 1 - 5 de 5     |
|     |                                                                                                    |                    |
| 1   |                                                                                                    |                    |
|     | Documento adicional da Prestação de Contas: Escolher arquivo Nenhum arquivo escolhido Carregar Arquivo |                    |
|     |                                                                                                    |                    |

Reitera-se que o campo "Documento adicional para prestação de contas" deve ser usado apenas para documentos que não tenham valores financeiros ou despesas. Assim, o campo é destinado para pedidos de prorrogação de prazo e declarações de infraestrutura (por exemplo, que o serviço foi executado e o equipamento está em pleno funcionamento, conforme requisito do edital). O outorgado não deve lançar comprovantes gastos nesse campo, tampouco devoluções de saldo residual. Os documentos anexados em local inapropriado, não serão considerados na análise e abono da PC e não impedem a ocorrência das glosas.

**5 PENDÊNCIAS** 

Em "Editais", e "Solicitação", é possível observar as solicitações das unidades por auxílios pertencentes a editais abertos.

|                                                                                                    | Sistema da Pro-Keitoria | a de Pesquisa e Inovacao |                                                                                                    |
|----------------------------------------------------------------------------------------------------|-------------------------|--------------------------|----------------------------------------------------------------------------------------------------|
| Fale com a Pesquisa                                                                                                    |                         |                          |                                                                                                    |
| leclaração de Participação<br>esquisa                                                                                                    |                         |                          |                                                                                                    |
| Availador Autorizado Pesqu                                                                                                    | isa                     |                          |                                                                                                    |
| Comissão de Pesquisa                                                                                                    |                         |                          | A                                                                                                    |
| Bolsas Pesquisa                                                                                                    | - P                     |                          | Atoma                                                                                                    |
| Pós-doutorado                                                                                                    |                         |                          | Лиени                                                                                                    |
| Pesquisador Colaborador                                                                                                    |                         |                          |                                                                                                    |
| kcesso Restrito                                                                                                    |                         |                          |                                                                                                    |
| Régina Inicial                                                                                                    |                         |                          |                                                                                                    |
| Rapa do Site                                                                                                    |                         |                          |                                                                                                    |
| frocar Perfil                                                                                                    |                         |                          | Créditos   Fale Conosco   Newsletter<br>© 1999 - 2025 - Superintendência de Teonologia da Informação/USP |
| Infraestrutura de Pesquisa                                                                                                    |                         |                          |                                                                                                    |
| Programas                                                                                                    | > ¥                     |                          |                                                                                                    |
| Editais                                                                                                    | Solicitações            |                          |                                                                                                    |
| Colaborador Académico                                                                                                    | Avaliação               | b.                       |                                                                                                    |
| AAC Pesquisa                                                                                                    | Termo de Outorpa        |                          |                                                                                                    |
| AUCANI                                                                                                    | Remanejamento           |                          |                                                                                                    |
| Núcleos de Apoio                                                                                                    | Prestação de Contas     | 5                        |                                                                                                    |
| and the second second sec | Abertura e Calendário   |                          |                                                                                                    |
| orandes Projetos                                                                                                    |                         |                          |                                                                                                    |
| orandes Projetos<br>Comissão de Pesquisa                                                                                                    | Configurações           | 5                        |                                                                                                    |

Nessa tela, o autorizador financeiro pode observar o status de cada uma das solicitações, os passos faltantes para sua finalização e, da mesma forma, os outorgados com pendências em auxílios financeiros passados.

| Buscar Solicitações    |                   |   |
|------------------------|-------------------|---|
| Tipo do Edital:        | - selecione -     | ~ |
| Ano/Edição:            | v                 |   |
| Código Solicitação:    |                   |   |
| Número USP Proponente: | Q,                |   |
| Unidade:               | - selecione -     | ~ |
| Situação:              | - selecione - 🗸 🗸 |   |
|                        | Buscar            |   |

|      | Ano/Edição      | Edital                                     | Código<br>Solicitação |          | No. USP<br>Proponente | Nome Proponente           | Vinculo USP | Data Início<br>Vinculo | Unidade | Situação<br>Solicitação  | Parecer<br>Inscrição |
|------|-----------------|--------------------------------------------|-----------------------|----------|-----------------------|---------------------------|-------------|------------------------|---------|--------------------------|----------------------|
| ×    | * *             | 1                                          | ×                     | <b>×</b> | ×                     | ×                         | ×           |                        | × 👘     | ×                        | ×                    |
|      | 2025/02         | Edital de Apoio a Eventos Científicos      |                       |          |                       |                           |             | 08/03/10               |         | Não aprovado (Inscrição) | Não aprovado         |
|      | 2025/02         | Edital de Apoio a Eventos Científicos      |                       |          |                       |                           |             | 13/12/24               |         | Não validado             |                      |
|      | 2025/02         | Edital de Apoio a Eventos Científicos      |                       |          |                       |                           |             | 10/03/11               |         | Incompleto               |                      |
|      | 2025/02         | Edital de Apoio a Eventos Científicos      |                       |          |                       |                           |             | 01/03/94               |         | Não aprovado (Inscrição) | Não aprovado         |
|      | 2025/02         | Edital de Apoio a Eventos Científicos      |                       |          |                       |                           |             | 30/01/14               |         | Incompleto               |                      |
|      | 2025/02         | Edital de Apoio a Eventos Científicos      |                       |          |                       |                           |             | 18/09/14               |         | Incompleto               |                      |
|      | 2025/02         | Edital de Apoio a Eventos Científicos      |                       |          |                       |                           |             | 22/06/11               |         | Incompleto               |                      |
|      | 2025/02         | Edital de Apoio a Eventos Científicos      |                       |          |                       |                           |             | 15/03/18               |         | Não aprovado (Inscrição) | Não aprovado         |
|      | 2025/02         | Edital de Apoio a Eventos Científicos      |                       |          |                       |                           |             | 01/06/20               |         | Recurso remanejado       | Aprovado             |
|      | 2025/02         | Edital de Apoio a Eventos Científicos      |                       |          |                       |                           |             | 08/01/25               |         | Recurso remanejado       | Aprovado             |
|      | 2025/02         | Edital de Apoio a Eventos Científicos      |                       |          |                       |                           |             | 20/06/22               |         | Incompleto               |                      |
|      | 2025/02         | Edital de Apoio a Eventos Científicos      |                       |          |                       |                           |             | 19/12/23               |         | Não aprovado (Inscrição) | Não aprovado         |
|      | 2025/02         | Edital de Apoio a Eventos Científicos      |                       |          |                       |                           |             | 10/01/91               |         | Não aprovado (Inscrição) | Não aprovado         |
|      | 2025/02         | Edital de Apoio a Eventos Científicos      |                       |          |                       |                           |             | 13/01/06               |         | Recurso remanejado       | Aprovado             |
|      | 2025/02         | Edital de Apoio a Eventos Científicos      |                       |          |                       |                           |             | 11/05/10               |         | Não aprovado (Inscrição) | Não aprovado         |
|      | 2025/02         | Edital de Apoio a Eventos Científicos      |                       |          | 1                     |                           |             | 09/06/09               |         | Recurso remanejado       | Aprovado             |
|      | 2025/02         | Edital de Apoio a Eventos Científicos      |                       |          |                       |                           |             | 17/09/13               |         | Não aprovado (Inscrição) | Não aprovado         |
|      | 2025/02         | Edital de Apoio a Eventos Científicos      |                       |          |                       |                           |             | 12/05/10               |         | Não aprovado (Inscrição) | Não aprovado         |
|      | 2025/02         | Edital de Apoio a Eventos Científicos      |                       |          |                       |                           |             | 02/09/98               |         | Não aprovado (Inscrição) | Não aprovado         |
|      | 2025/02         | Edital de Apoio a Eventos Científicos      |                       |          |                       |                           |             | 21/08/03               |         | Incompleto               |                      |
|      | 2025/02         | Edital de Apoio a Eventos Científicos      |                       |          |                       |                           |             | 30/08/11               |         | Recurso remanejado       | Aprovado             |
|      | 2025/02         | Edital de Apoio a Eventos Científicos      |                       |          |                       |                           |             | 09/02/10               |         | Incompleto               |                      |
|      | 2025/02         | Edital de Apoio a Eventos Científicos      |                       |          |                       |                           |             | 28/05/24               |         | Não aprovado (Inscrição) | Não aprovado         |
|      | 2025/02         | Edital de Apoio a Eventos Científicos      |                       |          |                       |                           |             | 01/03/24               |         | Incompleto               |                      |
|      | 2025/02         | Edital de Apoio a Eventos Científicos      |                       |          |                       |                           |             | 06/08/90               |         | Não aprovado (Inscrição) | Não aprovado         |
|      | 2025/02         | Edital de Apoio a Eventos Científicos      |                       |          |                       |                           |             | 02/08/93               |         | Não aprovado (Inscrição) | Não aprovado         |
|      | 2025/02         | Edital de Apoio a Eventos Científicos      |                       |          |                       |                           |             | 21/08/23               |         | Incompleto               |                      |
|      | 2025/02         | Edital de Apoio a Eventos Científicos      |                       |          |                       |                           |             | 05/08/22               |         | Não aprovado (Inscrição) | Não aprovado         |
|      | 2025/02         | Edital de Apoio a Eventos Científicos      |                       | -        |                       |                           |             | 05/09/24               |         | Não aprovado (Inscrição) | Não aprovado         |
|      | 2025/02         | Edital de Apoio a Eventos Científicos      |                       | 1        |                       |                           |             | 10/02/23               |         | Incompleto               |                      |
| 1.43 | orar B Visualiz | er   🚯 Andamento 🥜 Validar Termo 🔅 Anulacă |                       |          |                       | in in Pápina 1 de 8 an an |             |                        |         |                          | Ver 1 - 30 de 219    |

Quando houver um símbolo de exclamação ao lado do nome do docente, o outorgado deve verificar se não possui uma pendência em auxílio anterior.

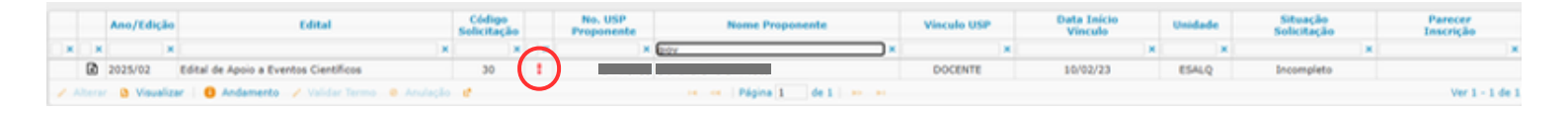

A exclamação não significa necessariamente que o inscrito deixou de cumprir procedimentos relevantes de auxílios anteriores. Pode indicar também que o relatório financeiro e/ou acadêmico foram entregues mas, a PRPI ainda não os analisou. Neste caso, não haverá qualquer prejuízo no recebimento da inscrição. Nota: Ainda que o docente tenha uma pendência em uma prestação de contas do edital anterior da PRPI, o Sistema Atena não bloqueia de forma automática a inscrição do docente inscrito. Apenas o avaliador da PRPI rejeita a inscrição manualmente, quando confirma que o prazo de entrega da PC em edital anterior está vencido e mantido em aberto.